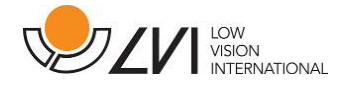

# Manuale Utente

MagniLink WifiCam

| LVI America Inc.             |                          |                     |
|------------------------------|--------------------------|---------------------|
| 302 Saunders Road, Suite 200 | Telefono: (888) 781-7811 | info@lviamerica.com |
| Riverwoods, IL 60015, USA    |                          | www.lviamerica.com  |
| LVI Low Vision International |                          |                     |
| Verkstadsgatan 5             | Tel: +46 470-727700      | info@lvi.se         |
| SE-352 46 Växjö              | Faks: +46 470-727725     | www.lvi.se          |

Per l'assistenza contattare il rivenditore locale:

| Leonardo Ausilionline S.r.l. | Voice Systems S.r.l.       |
|------------------------------|----------------------------|
| via Nobel 88/C               | Via Giovanni da Procida, 6 |
| 42124 Reggio Emilia          | 20149 Milano               |
| Tel. 0522923770              | Tel. 023450989             |
| www.leonardoausili.com       | www.voicesystems.it        |
| supporto@leonardoausili.com  | assistenza@voicesystems.it |

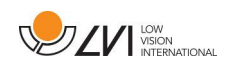

# Indice dei contenuti

| 1 | In  | formazioni su LVI                        | 5  |
|---|-----|------------------------------------------|----|
| 2 | In  | troduzione alla WifiCam MagniLink        | 6  |
| 3 | In  | formazioni                               | 7  |
|   | 3.1 | Riutilizzo, installazione e manutenzione | 7  |
|   | 3.2 | Pulizia                                  | 7  |
|   | 3.3 | Informazioni sulla sicurezza             | 7  |
| 4 | D   | isimballaggio                            | 9  |
|   | 4.1 | Imballaggio                              | 9  |
| 5 | H   | ardware                                  | 10 |
| 6 | Vi  | isualizzatore MagniLink                  | 11 |
|   | 6.1 | Requisiti minimi di sistema              | 11 |
|   | 6.2 | Requisiti di sistema consigliati         | 11 |
|   | 6.3 | Installazione del software               | 12 |
|   | 6.4 | Connettersi al WiFi                      | 13 |
|   | 6.5 | Utilizzo del software                    | 13 |
| 7 | Er  | gonomia                                  | 37 |
| 8 | In  | formazioni tecniche                      | 38 |
| 9 | D   | ichiarazione di conformità               | 40 |

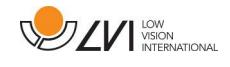

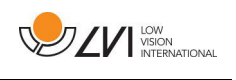

# 1 Informazioni su LVI

LVI Low Vision International AB è stata fondata nel 1978 ed è uno dei principali produttori mondiali di apparecchiature per persone con disabilità visive. Lo sviluppo di nuovi prodotti avviene in stretta collaborazione con gli utenti e il personale professionale del settore della riabilitazione dell'ipovisione. LVI è certificata per la qualità secondo la norma ISO 9001 e per l'ambiente secondo la norma ISO 14001.

Le informazioni contenute nel presente manuale sono state attentamente controllate e ritenute accurate. Tuttavia, LVI non si assume alcuna responsabilità per eventuali imprecisioni contenute nel manuale. In nessun caso LVI sarà responsabile per danni diretti, indiretti, speciali, esemplari, incidentali o conseguenti derivanti da difetti o omissioni del presente manuale. Nell'interesse del continuo sviluppo del prodotto, LVI si riserva il diritto di apportare miglioramenti al presente manuale e ai prodotti in esso descritti in qualsiasi momento, senza preavviso o obbligo.

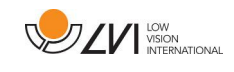

# 2 Introduzione alla WifiCam MagniLink

Grazie per aver scelto questo sistema. Il nostro obiettivo è che siate soddisfatti della scelta del fornitore e dell'ausilio visivo.

MagniLink WifiCam è un sistema di telecamere che consente di trasmettere video in modalità wireless. Per farlo, è necessario installare il software MagniLink Viewer su un iPad. Il software può controllare le proprietà della telecamera, come i colori artificiali e il livello di ingrandimento.

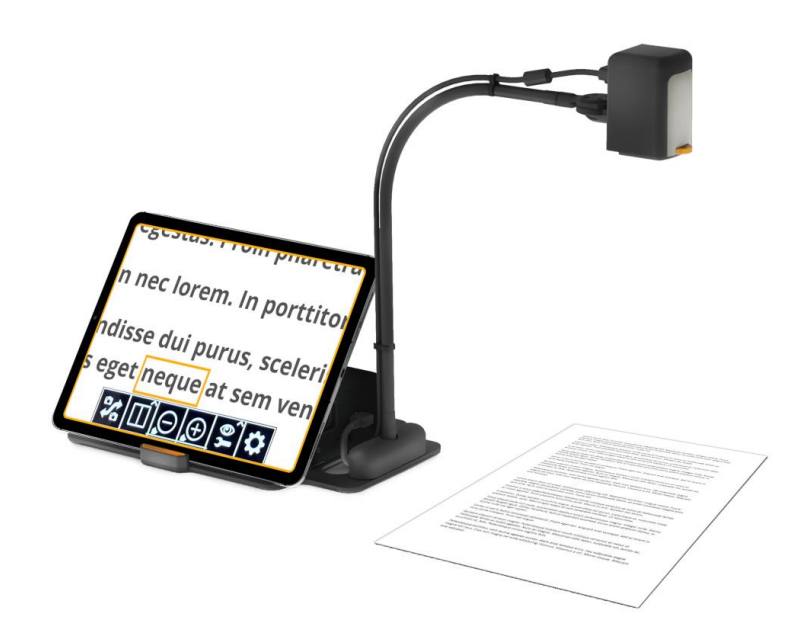

| CE | l sisten<br>medici |
|----|--------------------|
|----|--------------------|

sistemi sono conformi a tutti i requisiti di certificazione CE per i dispositivi nedici, in conformità al regolamento UE 2017/745.

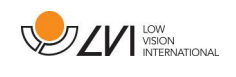

# 3 Informazioni

### 3.1 Riutilizzo, installazione e manutenzione

Il dispositivo può essere revisionato e preparato tecnicamente solo da un'azienda autorizzata. Il riutilizzo può avvenire solo dopo un'adeguata ispezione e pulizia/disinfezione.

### 3.2 Pulizia

Prima di procedere alla pulizia e alla manutenzione dell'apparecchiatura:

- Prima di procedere alla pulizia, scollegare il dispositivo dall'alimentazione.
- Utilizzare un panno leggermente umido (non bagnato) e un detergente/disinfettante destinato a monitor e computer.
- Non far penetrare liquidi nel dispositivo.

#### 3.3 Informazioni sulla sicurezza

- Utilizzare esclusivamente l'adattatore di alimentazione fornito con il prodotto. L'uso di un adattatore di alimentazione di tipo non corretto può causare danni al sistema.
- Non utilizzare mai il prodotto se è stato esposto all'acqua o ad altri liquidi. Un prodotto danneggiato o bagnato può causare scosse elettriche o incendi.
- Posizionare il cavo di alimentazione in modo da non inciampare o da non subire danni da schiacciamento.
- Il prodotto contiene un magnete al neodimio. Questo è un rischio potenziale per gli utenti con pacemaker. Se il magnete si avvicina troppo, il suo campo magnetico può interferire con il funzionamento del pacemaker.
- Se il prodotto viene spostato da una stanza fredda a una calda, può formarsi della condensa (umidità) all'interno dell'unità o sull'obiettivo della fotocamera. Per evitare problemi di condensa, l'apparecchio deve essere installato nella stanza almeno 30 minuti prima dell'uso.
- Se il sistema deve essere pulito, estrarre tutti i cavi e utilizzare un panno leggermente umido (non bagnato). Utilizzare solo acqua o un detergente specifico per monitor e computer.

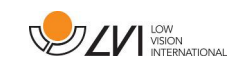

- Utilizzare esclusivamente la batteria fornita con il prodotto. Se la batteria deve essere sostituita, contattare LVI.
- Se il prodotto deve essere spostato, assicurarsi di rimuovere la fotocamera e l'iPad dal supporto, di scollegare tutti i cavi e di avere una buona presa sul prodotto.
- Assicurarsi che la fotocamera, l'alimentatore e l'adattatore WiFi siano scollegati quando si ripone il prodotto nella borsa.
- Non fidatevi al 100% dei risultati di una conversione OCR; il motore OCR può interpretare male il testo. Questo è particolarmente importante da tenere presente quando si elaborano informazioni sensibili come una prescrizione medica.

In caso di dubbio, contattare il proprio fornitore.

#### Avvertenze

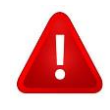

Il prodotto viene fornito confezionato in un sacchetto di plastica. Per evitare il rischio di soffocamento, tenere il sacchetto fuori dalla portata di bambini e neonati.

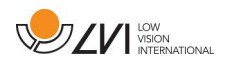

# 4 Disimballaggio

Il sistema viene fornito in una scatola di cartone con il seguente contenuto:

- MagniLink WifiCam
- Caso
- Adattatore WiFi (USB)
- Adattatore di alimentazione
- Guida per l'utente

Prima di aprire la scatola, accertarsi che non vi siano danni esterni. In caso di danni, contattare il trasportatore per segnalare il danno.

Aprire la scatola, estrarre la WifiCam MagniLink e rimuovere le parti dell'imballaggio.

### 4.1 Imballaggio

L'imballaggio è costituito dal seguente materiale (LVI consiglia di conservare l'imballaggio in caso di restituzione del sistema o di spostamento):

- Materiale di imballaggio (XPE)
- Scatola (cartone ondulato)
- Polietilene (LDPE4)

Per la selezione e la raccolta del materiale di imballaggio, si prega di chiamare il servizio clienti della raccolta degli imballaggi per avere informazioni sulle norme in vigore nel proprio comune.

Il prodotto e i suoi accessori devono essere riciclati come rifiuti elettronici. Una batteria esaurita viene riciclata come rifiuto elettronico.

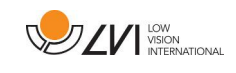

# 5 Hardware

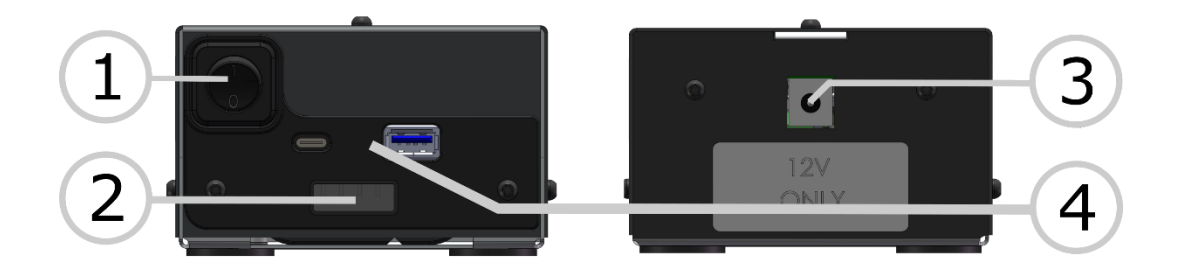

#### 1. Pulsante On/Off

Serve per accendere e spegnere il dispositivo.

- 2. **Indicatore della batteria** Visualizza il livello di carica della batteria.
- 3. Alimentazione

Qui si inserisce l'adattatore di alimentazione.

4. Porta USB

Collegare qui la telecamera LVI. È anche possibile collegare l'adattatore WiFi per accedere a Internet.

#### ΝΟΤΑ

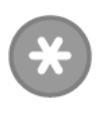

Assicurarsi che la telecamera e l'adattatore WiFi siano collegati prima dell'avvio ed evitare di inserirli o estrarli mentre il sistema è in funzione.

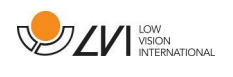

# 6 Visualizzatore MagniLink

MagniLink Viewer è un software sviluppato per iPad. Il software può visualizzare le immagini di un sistema di telecamere MagniLink e delle telecamere integrate. Il software può controllare le proprietà della telecamera, come il livello di ingrandimento, i colori artificiali e la luminosità.

- 6.1 Requisiti minimi di sistema
  - iPad 9 generazione o più recente.
  - iPadOS 15.0 o successivo.

# 6.2 Requisiti di sistema consigliati

- iPad Pro 12,9" con chipset M1 o più recente.
- iPadOS 16.0 o più recente.

LVI ha testato il software su diversi iPad con le specifiche sopra indicate senza riscontrare alcun problema, ma non è garantito che il sistema funzioni su tutti gli iPad conformi alle specifiche. LVI consiglia di testare il software sull'iPad in cui il sistema deve essere utilizzato, al fine di garantire la compatibilità. Cercare la funzione di riduzione del framerate e della qualità dell'immagine nelle impostazioni della fotocamera, per ridurre eventuali ritardi.

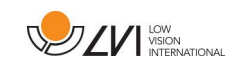

# 6.3 Installazione del software

Inserite App Store e fate clic su Cerca nell'angolo in basso a destra.

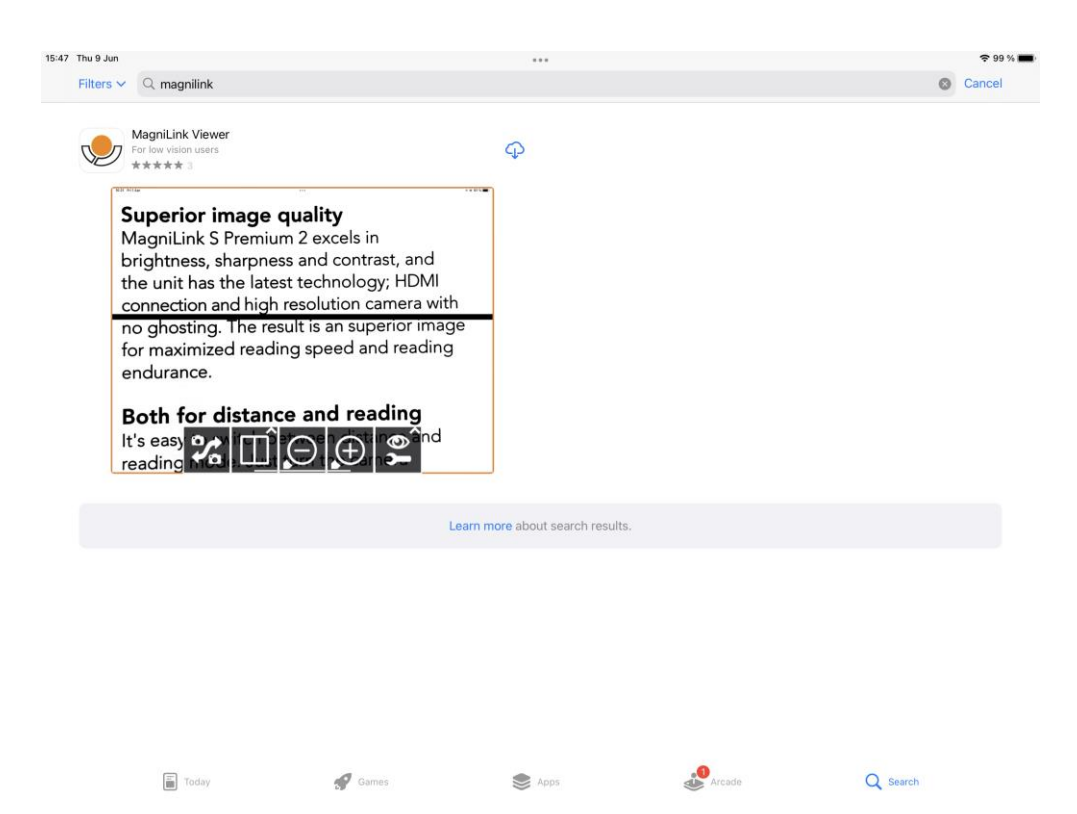

Fare clic sull'icona di download per installare il software.

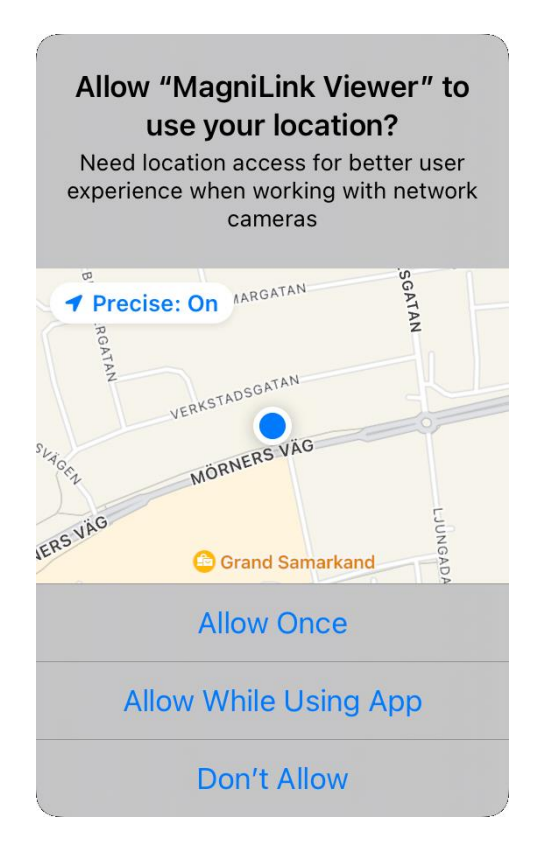

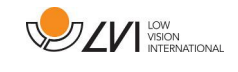

Fare clic su **Consenti durante l'utilizzo dell'applicazione**.

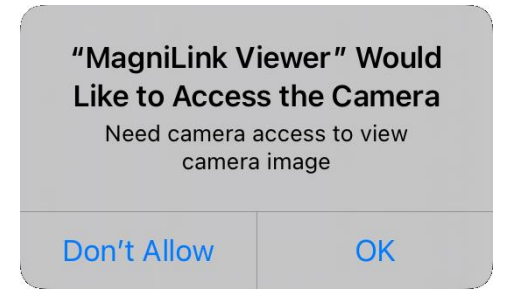

Fare clic su **OK**.

### 6.4 Connettersi al WiFi

Per poter trasmettere video in streaming dal sistema, è necessario collegarsi alla sua rete. Sono necessari circa 25 secondi dall'avvio fino a quando la rete è attiva. Aprire le impostazioni WiFi dell'iPad e collegarsi alla rete **MagniWiFi**. Inserire la password fornita.

- 6.5 Utilizzo del software
- 6.5.1 Funzioni tramite menu
- 6.5.1.1 Vista della telecamera

All'avvio dell'applicazione viene visualizzato il seguente menu.

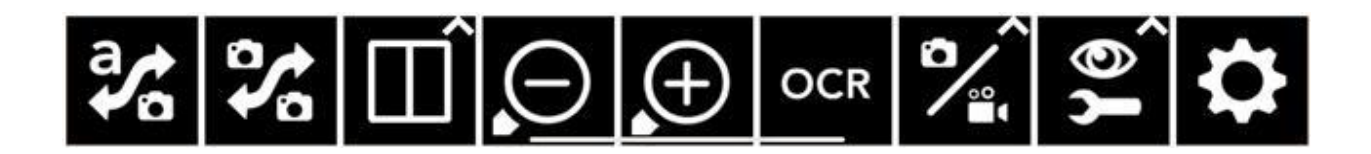

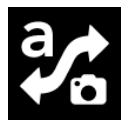

#### Cambia vista

Passa alla vista OCR. Tenere premuto per passare alla vista Blocco note.

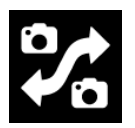

#### Cambia telecamera

Passa dalla fotocamera LVI alla fotocamera anteriore e posteriore.

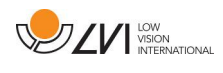

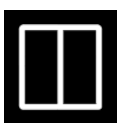

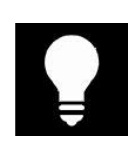

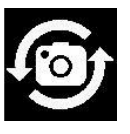

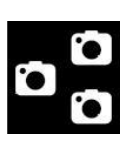

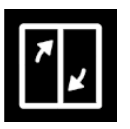

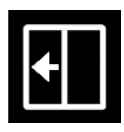

**Sposta la divisione a sinistra** Sposta la modalità split a sinistra.

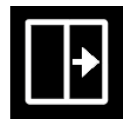

**Sposta la suddivisione a destra** Sposta la modalità di divisione a destra.

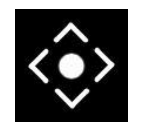

Pannello Apre un sottomenu con le seguenti opzioni.

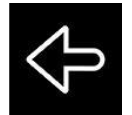

Freccia a sinistra

Lampada

di divisione.

Modalità di divisione

Cambia la luminosità della lampada. Sono disponibili cinque modalità: Off, 25, 50, 75 e 100 percento.

Apre un sottomenu in cui è possibile impostare la modalità

**Passare dalla fotocamera posteriore a quella anteriore** Questa funzione è disponibile su iPhone e iPad più vecchi, dove non è possibile visualizzare contemporaneamente le due fotocamere integrate.

**Cambia sorgente immagine** Serve a scambiare le fonti di immagine (se ci sono più di due fonti).

**Cambiare la modalità di divisione** Cambia tra la modalità di divisione verticale e orizzontale.

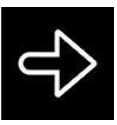

#### Freccia a destra

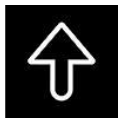

Freccia su

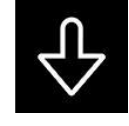

Freccia giù

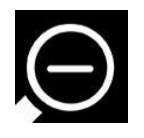

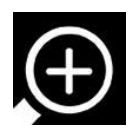

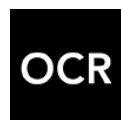

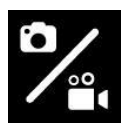

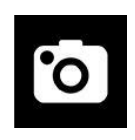

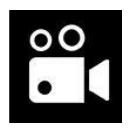

Diminuire l'ingrandimento

Aumentare l'ingrandimento

#### OCR

Avviare l'OCR. Al termine del processo OCR, l'applicazione passa alla visualizzazione OCR e inizia la lettura. Non è possibile passare alla visualizzazione OCR tenendo premuto.

Scattare foto e registrare video Aprire un sottomenu con i seguenti pulsanti.

#### Scattare la foto

Si sente un clic e l'immagine viene salvata. L'immagine può essere aperta nell'applicazione "Immagini". Il nome del file sarà la data odierna e l'ora corrente.

#### **Registra video**

Avviare la registrazione. L'applicazione visualizza un'icona che indica che la registrazione è in corso. Interrompere la registrazione premendo nuovamente il pulsante. Il clip può essere aperto nell'applicazione "Immagini". Il nome del file sarà la data odierna e l'ora corrente.

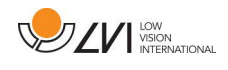

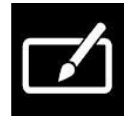

**Blocco note** Aprire l'immagine nello strumento note.

Apre un sottomenu con i seguenti pulsanti.

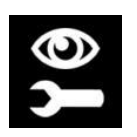

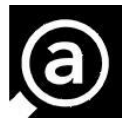

]]

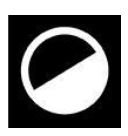

tornare indietro.

Cambiare i colori artificiali

Impostazioni video

Schermo intero

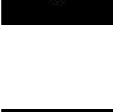

Riduzione della luminosità/contrasto

ġ.

Aumentare la luminosità/il contrasto

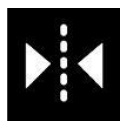

**Specchio dell'immagine della fotocamera** Premere nuovamente per invertire l'immagine speculare.

Passare da un colore artificiale all'altro. Tenere premuto per

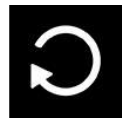

**Ruota l'immagine della fotocamera** Ruota l'immagine della fotocamera in senso orario. Tenere premuto per ruotare in senso antiorario.

**Commutazione dei colori naturali** Passa dai colori naturali alla scala di grigi.

Passa da schermo intero a immagine ritagliata.

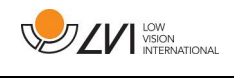

| < | Linea di riferimento/barra verticale<br>Regola la posizione della linea di riferimento. Premere il<br>pulsante per spostare la linea di riferimento a sinistra.<br>Tenendo premuto il pulsante, la linea di riferimento diventa<br>orizzontale e si sposta verso l'alto. La linea di riferimento<br>diventa una barra verticale, che riduce l'area di<br>visualizzazione. Per rendere la barra orizzontale, premere<br>nuovamente il pulsante. |
|---|----------------------------------------------------------------------------------------------------|
|   | Linea/barra di riferimento destra/giù<br>Come il comando precedente, ma in direzione opposta.                                                                                                    |
| ¢ | <b>Impostazioni</b><br>Apre le finestre di dialogo delle impostazioni.                                                                                                    |

### 6.5.1.2 Vista OCR

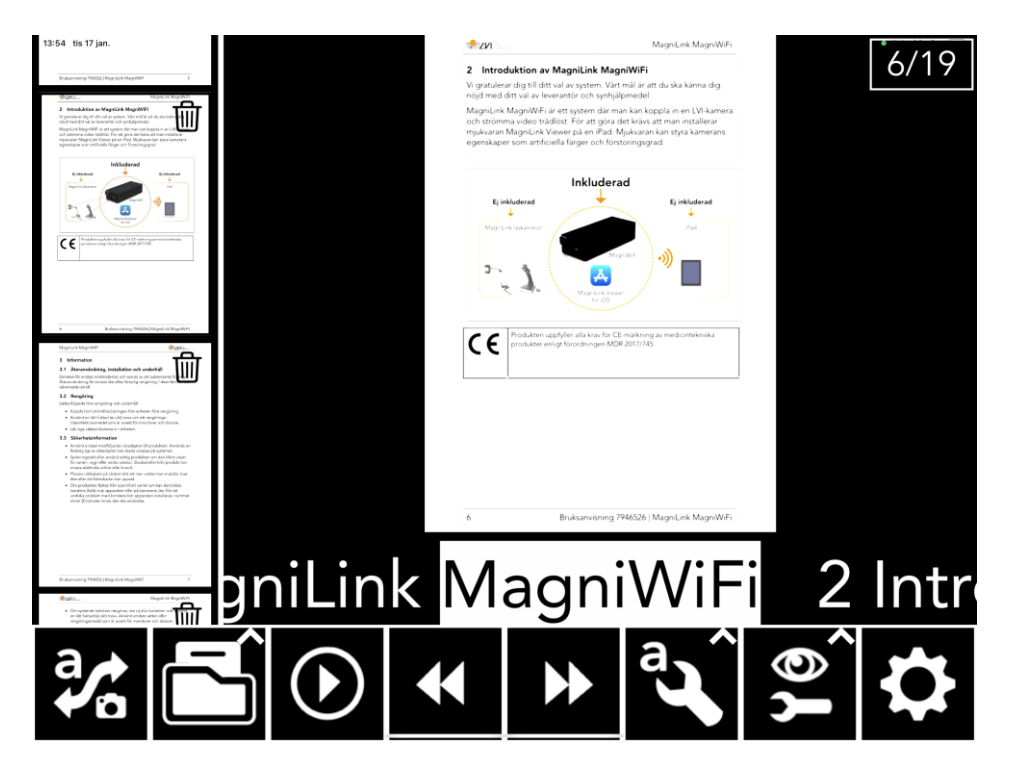

La vista OCR è composta da tre componenti.

• In basso si trova una barra di menu con dei pulsanti.

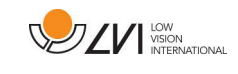

- A sinistra si trova l'elenco delle pagine che sono state elaborate in precedenza tramite OCR. Facendo clic su una pagina, è possibile navigare verso di essa.
- Un'area che mostra la pagina elaborata dall'OCR. Il numero di pagina corrente è visualizzato in alto a destra.

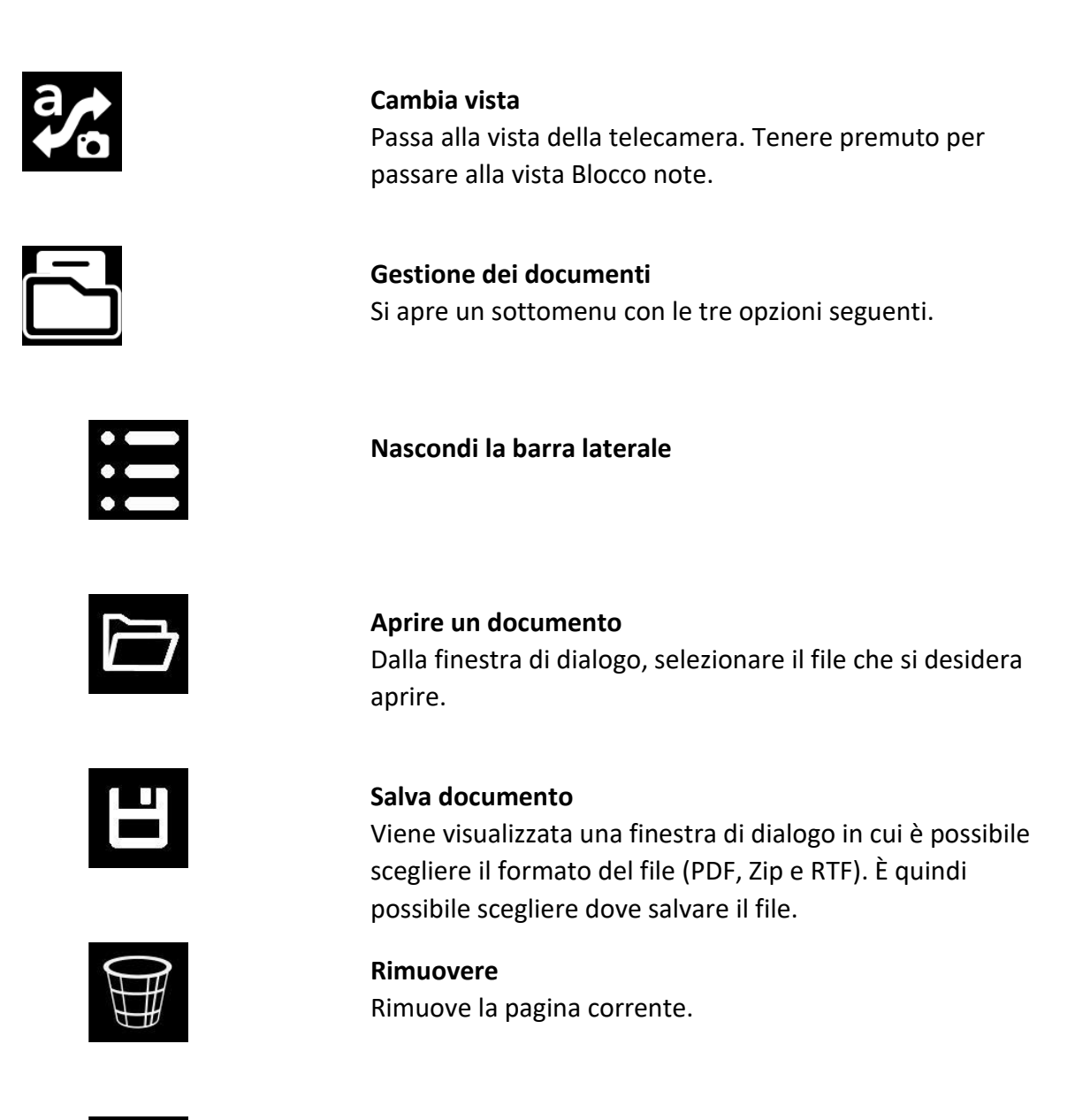

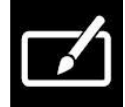

**Blocco note** Apre le pagine elaborate dall'OCR nello strumento note.

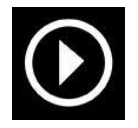

Iniziare a leggere Avviare la lettura. Premere nuovamente per interrompere la lettura.

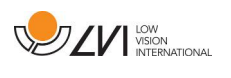

|                       | <b>Precedente</b><br>Salta all'indietro nel testo. A seconda della modalità di<br>lettura selezionata, si passa al carattere, alla parola, alla<br>frase o al blocco precedente. Tenere premuto per passare<br>alla pagina precedente.                                                       |
|-----------------------|----------------------------------------------------------------------------------------------------|
| $\blacktriangleright$ | Avanti<br>Salta in avanti nel testo. A seconda della modalità di lettura<br>selezionata, si passa al carattere, alla parola, alla frase o al<br>blocco successivo. Tenere premuto per passare alla pagina<br>successiva.                                                                     |
| a                     | Impostazioni del testo<br>Aprire un sottomenu con le seguenti impostazioni.                                                                                                    |
|                       | <b>Cambia modalità di lettura</b><br>Passa alla modalità di lettura successiva. Le modalità<br>disponibili sono: carattere, riga, frase e blocco.                                                                                                    |
|                       | Cambio di modalità di visualizzazione<br>Cambia la modalità di visualizzazione. Le modalità di<br>visualizzazione disponibili sono "visualizzazione pagina",<br>"visualizzazione riga", "visualizzazione parola",<br>"visualizzazione immagine", "immagine e parola" e<br>"immagine e riga". |
| Α                     | Aumentare la dimensione dei caratteri                                                                                                    |
| Α                     | Ridurre la dimensione dei caratteri.                                                                                                    |
| <b>0</b>              | Impostazioni immagine<br>Si apre un sottomenu con i seguenti pulsanti.                                                                                                    |

//

**Commutazione dei colori naturali** Passa dai colori naturali alla scala di grigi.

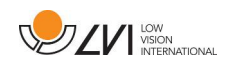

|    | <b>Cambiare i colori artificiali</b><br>Passare da un colore artificiale all'altro. Tenere premuto per<br>tornare indietro. |
|----|----------------------------------------------------------------------------------------------------|
|    | Aumentare la luminosità/il contrasto                                                                                        |
|    | Riduzione della luminosità/contrasto                                                                                        |
| Ċ. | <b>Impostazioni</b><br>Apre le finestre di dialogo delle impostazioni.                                                      |

# 6.5.1.3 Visualizzazione del blocco note

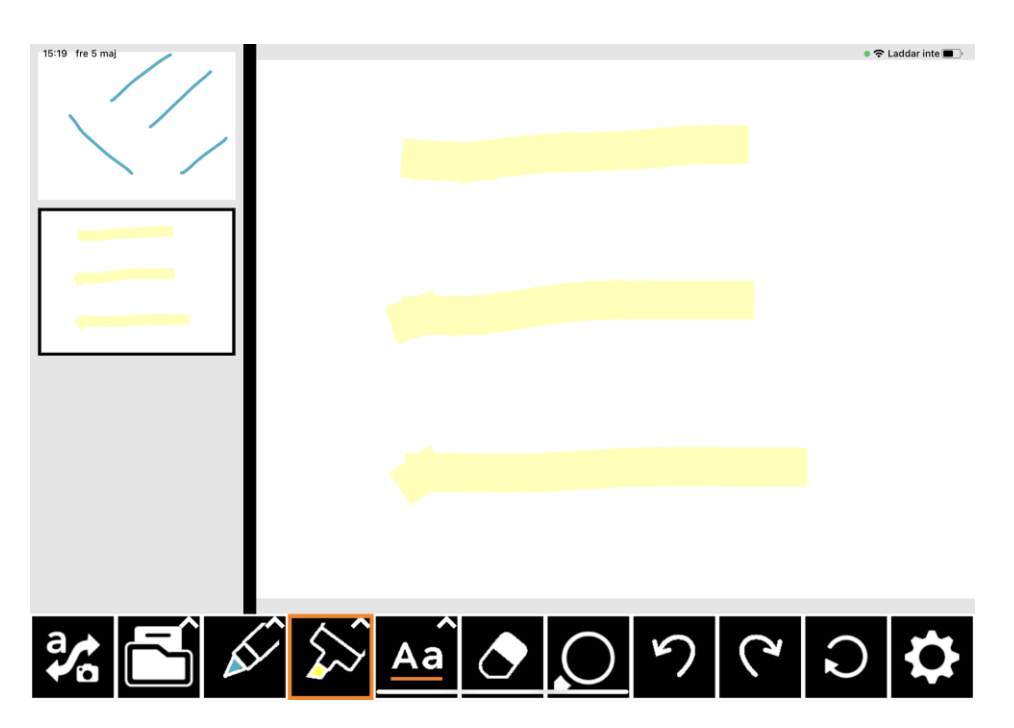

Lo strumento delle note è costituito da tre componenti.

• A sinistra si trova un elenco di immagini che sono state aperte in precedenza. Facendo clic su un'immagine, è possibile navigare verso di essa.

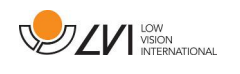

- Un'area in cui è possibile disegnare, ingrandire e scorrere l'immagine.
- In basso si trova una barra di menu con dei pulsanti.

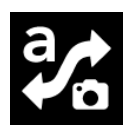

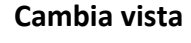

Passa alla vista della telecamera. Tenere premuto per passare alla vista OCR.

Gestione dei documenti Si apre un sottomenu con le tre opzioni seguenti.

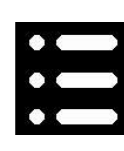

Nascondi la barra laterale

Salva documento

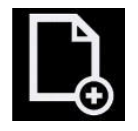

H

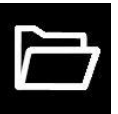

**Rimuovere** Rimuove la pagina corrente.

scegliere dove salvare il file.

Aprire un documento

aprire.

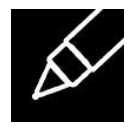

La penna Disegnare con una penna. Tenere premuto per aprire una finestra di dialogo in cui è possibile scegliere il colore e la dimensione.

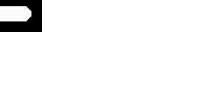

Nuova immagine

Apre una nuova immagine vuota in cui è possibile disegnare.

Viene visualizzata una finestra di dialogo in cui è possibile scegliere il formato del file (PDF e JPEG). È quindi possibile

Dalla finestra di dialogo, selezionare il file che si desidera

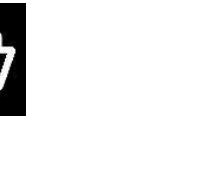

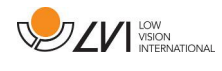

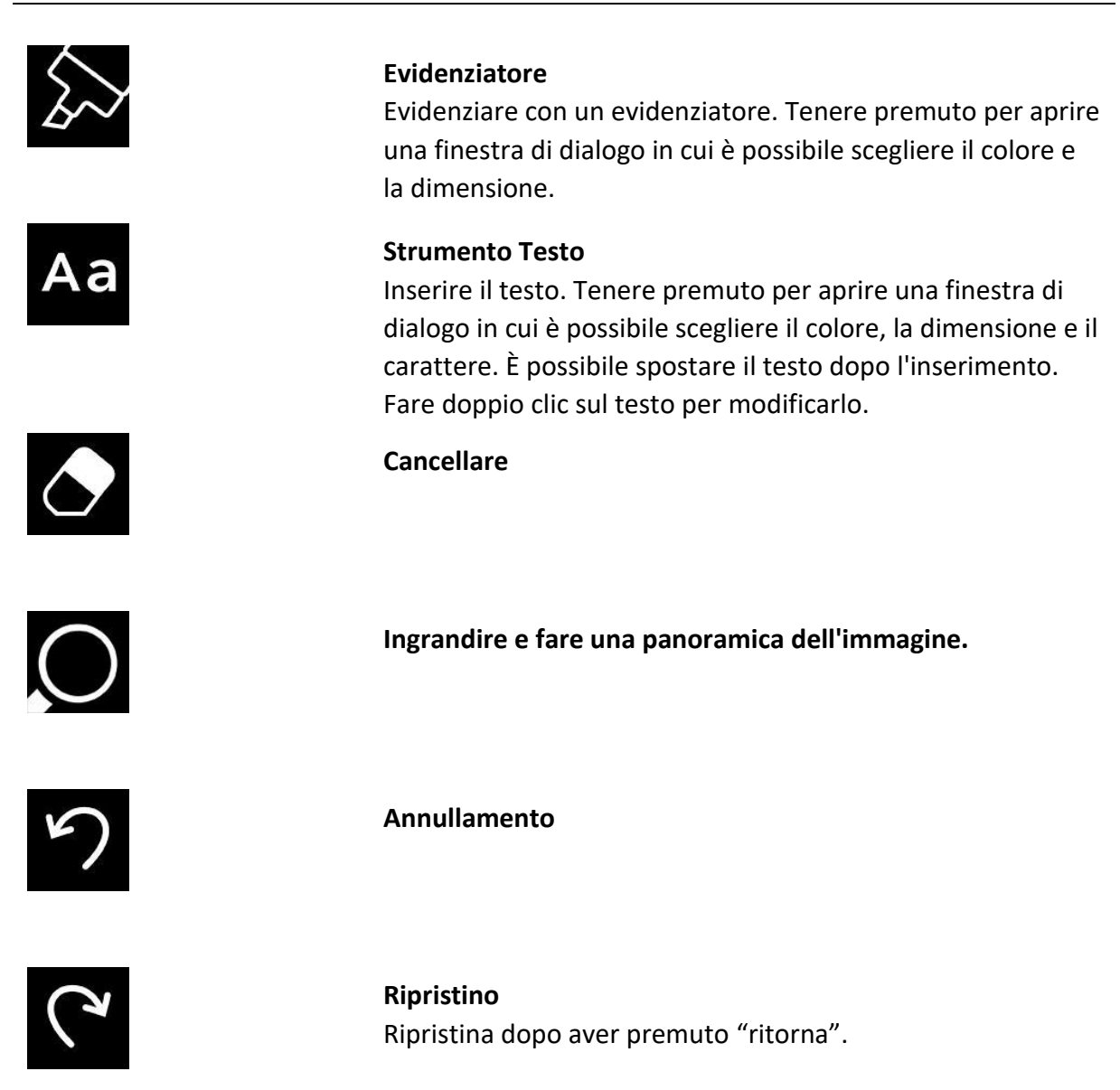

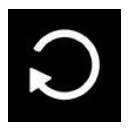

**Ruotare** Le modifiche apportate all'immagine verranno rimosse se si ruota.

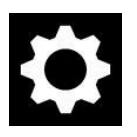

Impostazioni Apre le finestre di dialogo delle impostazioni.

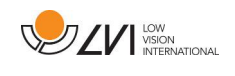

#### 6.5.2 Funzioni tramite gesti

Alcune funzioni possono essere controllate tramite i gesti sul tablet. Premere e tenere premuto significa tenere le dita in posizione per più di mezzo secondo. È possibile scegliere quali gesti disattivare nelle impostazioni.

#### 6.5.2.1 Vista della telecamera

| Pizzico                                                                       | Modifica dell'ingrandimento                |
|-------------------------------------------------------------------------------|--------------------------------------------|
| Ruotare con due dita                                                          | Ruotare l'immagine                         |
| Premere con due dita sulla parte superiore<br>dello schermo                   | Colori naturali                            |
| Passare due dita in verticale sulla parte superiore dello schermo.            | Colori artificiali                         |
| Passare due dita in verticale sulla parte superiore dello schermo.            | Contrasto                                  |
| Toccare e tenere premuto con un dito sulla<br>parte superiore dello schermo.  | Avviare l'OCR                              |
| Toccare e tenere premuto con due dita sulla<br>parte superiore dello schermo. | Avviare l'OCR (senza cambiare vista)       |
| Toccare e tenere premuto con tre dita sulla<br>parte superiore dello schermo. | Strumento per scattare foto per<br>appunti |
| Tenere premuto con un dito sulla parte<br>inferiore dello schermo             | Passaggio a schermo intero                 |

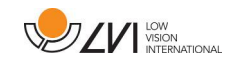

| Fare doppio clic con due dita sulla parte<br>inferiore dello schermo. | Cambio di vista                   |
|-----------------------------------------------------------------------|-----------------------------------|
| Fare doppio clic con un dito sulla parte<br>inferiore dello schermo.  | Nascondere i menu                 |
| Fare doppio clic con un dito sulla parte<br>superiore dello schermo.  | Cambiare telecamera               |
| Premere con tre dita sulla parte superiore<br>dello schermo           | Cambiare la modalità di divisione |
| Premere con tre dita sulla parte inferiore<br>dello schermo           | Impostazioni aperte               |
| 6.5.2.2 Vista OCR                                                     |                                   |
| Pizzico                                                               | Modifica dell'ingrandimento       |
| Scorrere con un dito                                                  | Panoramica dell'immagine          |
| Premere con due dita sulla parte superiore<br>dello schermo           | Colori naturali                   |
| Passare due dita in verticale sulla parte superiore dello schermo.    | Colori artificiali                |
| Passare due dita in verticale sulla parte<br>superiore dello schermo. | Contrasto                         |

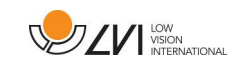

| Fare doppio clic con un dito sulla parte<br>inferiore dello schermo.          | Nascondere i menu                             |
|-------------------------------------------------------------------------------|-----------------------------------------------|
| Fare doppio clic con un dito sulla parte<br>superiore dello schermo.          | Nascondere la barra laterale                  |
| Fare doppio clic con due dita sulla parte<br>inferiore dello schermo.         | Cambio di vista                               |
| Passare due dita in verticale sulla parte inferiore dello schermo.            | Cambiare la modalità di lettura               |
| Premere con tre dita sulla parte inferiore<br>dello schermo                   | Impostazioni aperte                           |
| Toccare e tenere premuto con due dita sulla<br>parte inferiore dello schermo. | Modifica della modalità di<br>visualizzazione |

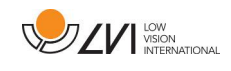

# 6.5.3 Funzioni tramite tastiera

È possibile collegare una tastiera USB o Bluetooth e controllare alcune funzioni dell'applicazione tramite la tastiera.

I comandi di scelta rapida possono essere modificati in Impostazioni. Di seguito sono riportate le impostazioni standard per i comandi di scelta rapida.

6.5.3.1 Generale

| fn + F1            | Colori naturali                                                                                                    |
|--------------------|----------------------------------------------------------------------------------------------------|
| fn + F2            | Immagine positiva con aumento del contrasto<br>Colori artificiali: bianco/nero, giallo/nero, verde/nero,<br>rosso/nero, giallo/blu, bianco/blu.<br>Premere F2 per passare da un colore all'altro. (Shift + fn +<br>F2 per passare all'indietro). |
| fn + F3            | Immagine negativa con aumento del contrasto<br>Colori artificiali: nero/bianco, nero/giallo, nero/verde,<br>nero/rosso, blu/giallo, blu/bianco.<br>Premere F3 per passare da un colore all'altro. (Shift + fn +<br>F3 per passare all'indietro). |
| Freccia in alto    | Ingrandimento                                                                                                    |
| Freccia giù        | Zoom out                                                                                                    |
| Freccia a sinistra | Diminuire la luminosità                                                                                                    |
| Freccia a destra   | Aumentare la luminosità                                                                                                    |
| Cmd + ,            | Aprire la finestra di dialogo delle preferenze<br>Questa combinazione di tasti è il modo standard per aprire<br>la finestra di dialogo delle preferenze in un'applicazione<br>Mac.                                                               |
| Opzione + H        | Nascondere i menu                                                                                                    |
| V                  | Passa dalla vista telecamera alla vista testo<br>Se un testo è stato elaborato con l'OCR, questo comando<br>consente di passare dalla vista della telecamera alla vista<br>del testo.                                                            |

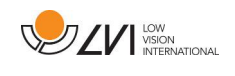

# 6.5.3.2 Vista della telecamera

| Opzione + Freccia sinistra   | Linea di guida sinistra/alto                                                                                                    |
|------------------------------|----------------------------------------------------------------------------------------------------|
| Opzione + Freccia destra     | Linea di guida destra/giù                                                                                                    |
| Opzione + R                  | <b>Ruota l'immagine della fotocamera in senso orario</b><br>Ogni volta che si preme questa combinazione di tasti<br>l'immagine ruota di 90° (90°, 180°, 270°, 0°).                                                                                                    |
| Maiuscolo + Opzione + R      | <b>Ruota l'immagine della fotocamera in senso antiorario</b><br>Ogni volta che si preme questa combinazione di tasti,<br>l'immagine ruota di 90° in senso antiorario (270°, 180°,<br>90°, 0°).                                                                                          |
| R                            | Ruota l'immagine in senso orario in modo continuo                                                                                                    |
| Maiuscolo + R                | Ruota l'immagine in senso antiorario in modo continuo                                                                                                    |
| Opzione + I                  | <b>Specchio dell'immagine della fotocamera</b><br>Premendo Opzione + I, è possibile specchiare l'immagine<br>della fotocamera. Si tratta di una funzione utile se, ad<br>esempio, si desidera utilizzare la fotocamera come<br>specchio per il trucco con ingrandimento.                |
| fn + F5                      | Scattare un'istantanea<br>Si sente un clic e l'immagine viene salvata. Il nome del file<br>sarà la data odierna e l'ora corrente.                                                                                                    |
| fn + Alt + F5                | Avvio/arresto della registrazione video<br>Avviare la registrazione. L'applicazione visualizza un'icona<br>che indica che la registrazione è in corso. Per interrompere<br>la registrazione, premere nuovamente il pulsante. Il nome<br>del file sarà la data odierna e l'ora corrente. |
| C                            | Cambia telecamera                                                                                                    |
| Z                            | Cambiare l'origine dell'immagine                                                                                                    |
| X                            | Cambiare la modalità di suddivisione                                                                                                    |
| Maiuscolo + freccia sinistra | Spostare la divisione a sinistra/ in alto                                                                                                    |
| Maiuscolo + freccia destra   | Spostare lo split a destra/in basso                                                                                                    |
| Α                            | Freccia a sinistra                                                                                                    |
| D                            | Freccia a destra                                                                                                    |

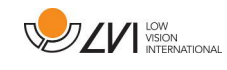

| w       |           | Freccia su                                                                                                    |
|---------|-----------|----------------------------------------------------------------------------------------------------|
| S       |           | Freccia giù                                                                                                    |
|         |           |                                                                                                    |
| 6.5.3.3 | Vista OCR |                                                                                                    |
| fn + F4 |           | <b>Processo OCR</b><br>Questo comando acquisisce un'immagine per<br>l'elaborazione OCR. Il programma passa quindi alla<br>visualizzazione del testo e il testo elaborato dall'OCR viene<br>letto ad alta voce.                                                                                                    |
| Meno    |           | Diminuire la dimensione dei caratteri                                                                                                    |
| In più  |           | Aumentare la dimensione dei caratteri                                                                                                    |
| 1       |           | Avvio/Pausa della lettura<br>Se non è in corso alcuna lettura, la lettura viene avviata,<br>altrimenti viene messa in pausa.                                                                                                    |
| 2       |           | Interrompi lettura<br>Questo comando interrompe la lettura. La lettura<br>successiva inizierà dall'inizio del testo.                                                                                                    |
| 3       |           | Leggi precedente<br>Con questo comando l'utente può andare indietro nel<br>testo. Se la modalità di lettura è frase, si va indietro nel<br>testo di una frase alla volta. Se la modalità di lettura è<br>parola, si va indietro nel testo parola per parola. Se la<br>modalità di lettura è impostata su carattere, per ogni tasto<br>premuto viene letto un carattere. |
| 4       |           | Leggi successivo<br>Con questo comando l'utente può andare avanti nel testo.<br>Se la modalità di lettura è frase, si avanza nel testo una<br>frase alla volta. Se la modalità di lettura è parola, si avanza<br>nel testo parola per parola. Se la modalità di lettura è<br>impostata come carattere, per ogni tasto premuto viene<br>letto un carattere.              |
| 5       |           | Cambia modalità di lettura<br>Questo comando seleziona la modalità di lettura da<br>utilizzare quando si immette il comando "Leggi<br>precedente" o "Leggi successivo". Le modalità sono:<br>carattere, parola, frase, vista e blocco. Le modalità<br>selezionabili dipendono dalla modalità di visualizzazione.                                                        |

В

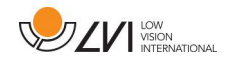

Modalità di visualizzazione

Passa alla modalità di visualizzazione del testo elaborato dall'OCR. Le modalità di visualizzazione disponibili sono: "vista pagina", "vista riga", "vista parola", "vista immagine", "immagine e parola" e "immagine e riga".

### 6.5.3.4 Visualizzazione del blocco note

| fn + F7                | Scattare una foto e aprirla nel Blocco note |
|------------------------|---------------------------------------------|
| Option + N             | Nuova pagina                                |
| Option + O             | Aprire l'immagine                           |
| Option + S             | Salva immagine                              |
| Cmd + Z                | Annullamento                                |
| Maiusc + Cmd + Z       | Rifare                                      |
| Option + R             | Ruotare in senso orario                     |
| Maiuscolo + option + R | Ruotare in senso antiorario                 |
| Option + P             | Selezionare lo strumento penna              |
| Option + L             | Selezionare lo strumento evidenziatore      |
| Option + T             | Selezionare lo strumento testo              |
| Option + E             | Selezionare lo strumento gomma              |
| Option + F             | Selezionare lo strumento panoramica         |

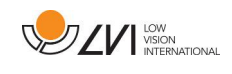

# 6.5.4 Finestra delle informazioni e delle impostazioni

La finestra Informazioni e impostazioni è composta da una serie di schede diverse che contengono informazioni sull'applicazione e impostazioni alternative.

6.5.4.1 Informazioni sull'applicazione

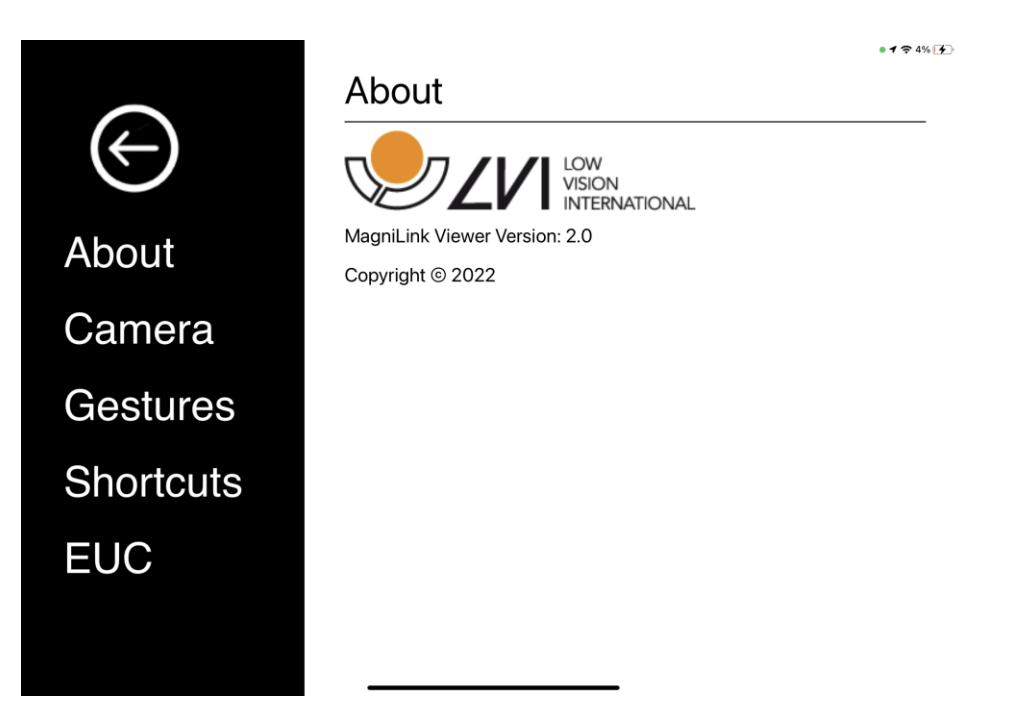

In questa scheda si trovano informazioni sulla fotocamera e sulla versione del software.

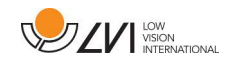

# 6.5.4.2 Impostazioni dell'applicazione

|                           |                                | o 🗢 21 % 💽 |
|---------------------------|--------------------------------|------------|
|                           | Application                    |            |
| $\left(\leftarrow\right)$ | Record audio                   |            |
| About                     | Limit recording length         |            |
| Application               | Recording length               | 10         |
| Camera                    | Netwok<br>Connected to: LVI_AB |            |
| Speech                    | Scan                           |            |
| Gestures                  | Standard                       |            |
| Shortcuts                 |                                |            |
|                           |                                |            |

### **Registrare l'audio**

Scegliere se registrare il video con l'audio

#### Limitare la durata della registrazione

Attivare questa funzione per limitare la durata della registrazione.

#### Durata in minuti

Se si è scelto di limitare la durata della registrazione, è possibile impostare qui il limite in minuti, da 1 a 60 minuti.

#### Scansione delle reti WiFi

Viene visualizzata una finestra di dialogo con le reti disponibili.

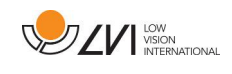

# 6.5.4.3 Impostazioni della fotocamera

|                |                                  | • 🗢 21 % 🗈 |
|----------------|----------------------------------|------------|
|                | Camera                           |            |
| $(\leftarrow)$ | Front camera                     |            |
| About          | Rear camera                      |            |
| Application    | Video quality of Distance Camera | 2800000    |
| Camera         | Standard                         |            |
| Speech         |                                  |            |
| Gestures       |                                  |            |
| Shortcuts      |                                  |            |
|                |                                  |            |

#### **Fotocamera anteriore**

Se questa opzione è deselezionata, non è possibile passare alla telecamera anteriore. Non è possibile deselezionare questa opzione se la fotocamera posteriore è deselezionata.

#### **Telecamera posteriore**

Se questa opzione è deselezionata, non è possibile passare alla telecamera posteriore. Non è possibile deselezionare questa opzione se la fotocamera anteriore è deselezionata.

#### Qualità video della telecamera a distanza

Qui è possibile impostare la qualità video.

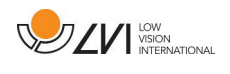

# 6.5.4.4 Impostazioni vocali

|             |                        | o 🗢 20 % 💽 |
|-------------|------------------------|------------|
|             | Speech                 |            |
| (←)         | Voices                 |            |
| $\bigcirc$  | 📁 Flo English          |            |
| About       | Volume                 |            |
| Application | Speechrate             |            |
| Camera      |                        |            |
| Speech      | Start speech after OCR |            |
| Gestures    | Font                   |            |
|             | Avenir koman           |            |
| Shortcuts   | Standard               |            |

#### Voci

Se sono disponibili più voci, l'utente può scegliere tra di esse. È possibile ottenere altre voci scaricando le lingue nelle impostazioni dell'iPad. Il motore OCR supporta solo le lingue che utilizzano l'alfabeto latino.

#### Volume

Impostazione del livello sonoro della voce.

#### Velocità di parola

Impostazione della velocità di riproduzione.

#### Avvia il parlato dopo l'OCR

Se questa casella è selezionata, il testo verrà letto automaticamente ad alta voce dopo l'elaborazione OCR dell'immagine.

#### Carattere

Qui l'utente può impostare il carattere per la visualizzazione del testo elaborato dall'OCR. La scelta del carattere non influisce sul risultato dell'OCR.

# 6.5.4.5 Gesti

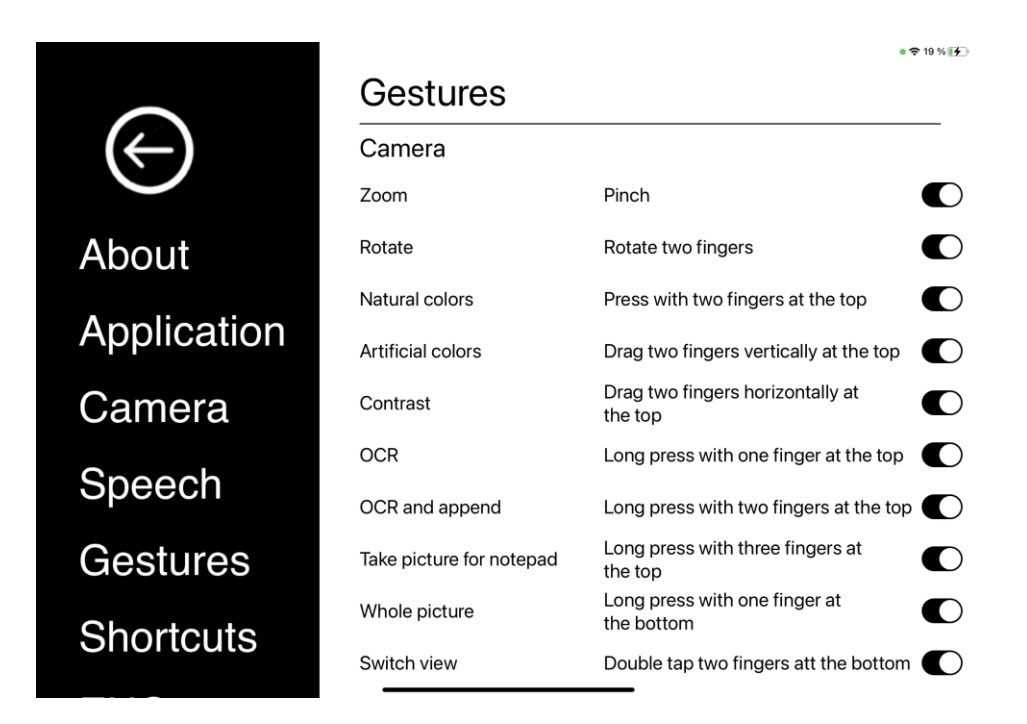

Qui è possibile scegliere i gesti da utilizzare. Per disattivare un gesto, è possibile deselezionare la relativa casella.

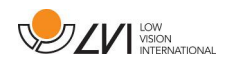

# 6.5.4.6 Comandi di scorciatoia

|              | Shortcuts         | ● <b>†</b> 19 % <b>[</b> € |
|--------------|-------------------|----------------------------|
| $\leftarrow$ | General           |                            |
|              | Natural colors    | F1                         |
| About        | Next positive     | F2                         |
| Application  | Previous positive | Shift+F2                   |
| Camera       | Next negative     | F3                         |
| Speech       | Previous negative | Shift+F3                   |
| Gestures     | Zoom in           | Up arrow                   |
|              | Zoom out          | Down arrow                 |
| Shortcuts    | Contrast down     | Left arrow                 |

Qui è possibile modificare i comandi di scelta rapida utilizzati per l'applicazione. Per modificare un comando di scelta rapida, selezionare il comando da modificare e inserire la nuova combinazione di tasti. Se si immette una combinazione già utilizzata per un altro comando, quest'ultimo verrà cancellato. Sarà necessario inserire una nuova combinazione di tasti per l'altro comando.

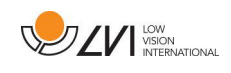

### 6.5.4.7 EUC

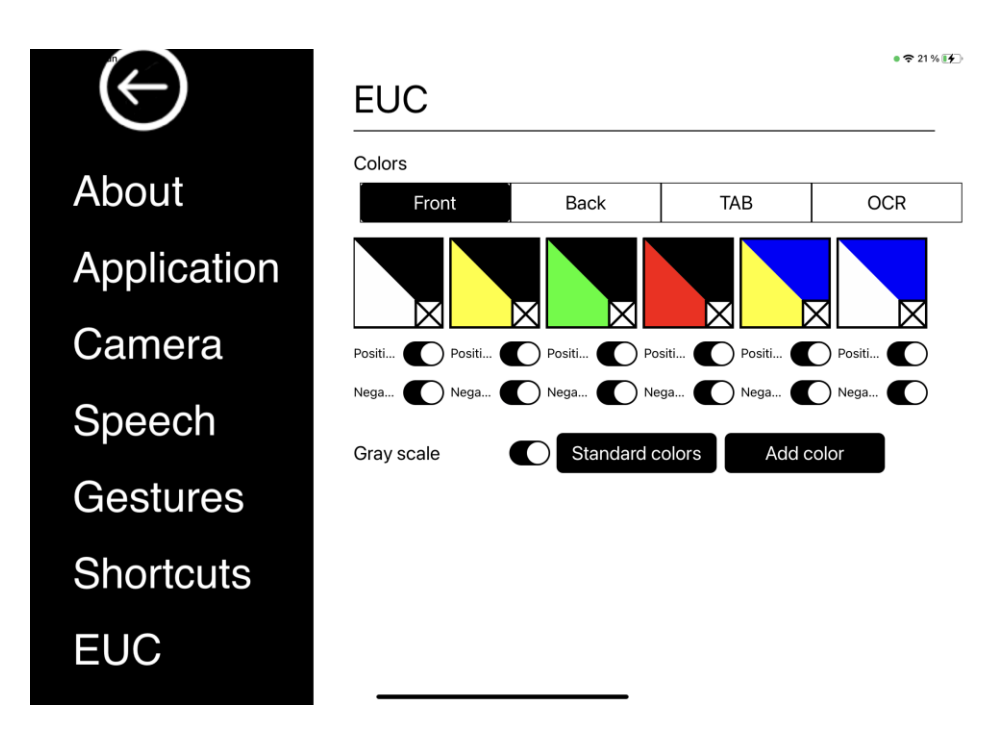

In questa scheda è possibile configurare la telecamera.

#### Colori

È possibile rimuovere e modificare i colori artificiali della fotocamera.

- Per rimuovere una combinazione di colori, premere X.
- Per aggiungere una combinazione di colori, premere Aggiungi.
- Per modificare una combinazione di colori, premere uno dei campi triangolari e apparirà una finestra di dialogo sui colori. Selezionare i colori e premere OK.
- Per rimuovere il componente positivo o negativo. Deselezionare le caselle di controllo "Positivo" o "Negativo".
- Per ripristinare i colori, premere "Colori predefiniti".

#### Scala di grigi

Scegliere se si desidera avere una scala di grigi o meno.

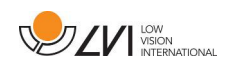

# 7 Ergonomia

È importante che la postazione di lavoro intorno al sistema sia confortevole e che la seduta sia corretta. In questo modo si potrà utilizzare il sistema il più a lungo possibile, senza sottoporre il collo e la schiena a sforzi eccessivi.

È necessario tenere presente quanto segue.

- La sedia deve essere posizionata vicino al tavolo su cui si trova l'apparecchiatura e non si deve rimanere seduti troppo a lungo. Si consiglia una buona sedia da ufficio con altezza regolabile.
- Il sedile della sedia deve essere a un'altezza tale da non causare l'intorpidimento delle gambe; le gambe devono formare un angolo di 90 gradi e i piedi devono essere appoggiati sul pavimento.
- Il tavolo deve avere un'altezza tale da potervi appoggiare orizzontalmente la parte inferiore del braccio. È importante che il tavolo non sia né troppo alto né troppo basso per l'utente. La soluzione ideale è che lo schermo sia leggermente al di sotto dell'altezza degli occhi e il più possibile in linea retta davanti a voi.
- Schermare la luce diurna. Le luci del soffitto, le lampade da tavolo e la luce delle finestre possono causare riflessi sul monitor. Per questo motivo, evitate di posizionare le luci in modo che brillino direttamente sullo schermo o su di voi.
- Se si utilizza il dispositivo per lunghi periodi di tempo, c'è il rischio che i movimenti ripetuti causino dolore al collo, alle spalle e alla schiena. Anche gli occhi possono affaticarsi se si guarda lo schermo per troppo tempo.

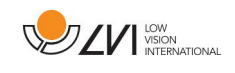

# 8 Informazioni tecniche

# MagniLink WifiCam

| Dimensioni (L x P x A) (senza telecamera) | 220 x 300 x 65 mm       |
|-------------------------------------------|-------------------------|
| Peso (senza telecamera)                   | 2,1 kg                  |
| Risoluzione                               | 1280 x 720              |
| Frequenza dei fotogrammi                  | 30 Hz                   |
| Consumo di energia, funzionamento         | 13 W                    |
| Consumo di energia, in standby            | 6 W                     |
| Tipo di batteria                          | Ioni di litio           |
| Durata della batteria                     | Utilizzo: circa 5,5 ore |
| Temperatura di esercizio                  | Da 0 a 35°C             |
| Temperatura di stoccaggio e trasporto     | Da -20 a 60°C           |

#### Telecamera a distanza

| Area di ingrandimento                    | 0,8 - 40x (altezza 33 cm) |
|------------------------------------------|---------------------------|
| Peso                                     | 700 g                     |
| Lunghezza della fotocamera e del braccio | 620 mm                    |

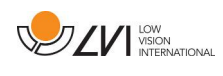

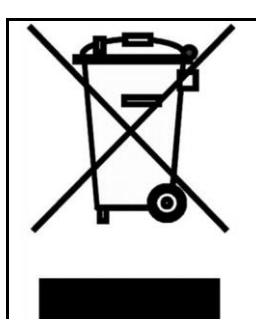

Smaltimento di vecchie apparecchiature elettriche ed elettroniche (si applica ai paesi dell'UE e a tutti gli altri paesi europei che hanno sistemi di raccolta specifici)

Se il prodotto o la sua confezione presentano questo simbolo, non devono essere trattati come normali rifiuti domestici. Deve invece essere depositato presso un centro di raccolta idoneo per il riciclaggio di apparecchiature elettriche ed elettroniche. Assicurandovi che questo prodotto sia trattato correttamente, contribuite a prevenire l'impatto negativo sulla salute e sull'ambiente che potrebbe altrimenti derivare da uno smaltimento inappropriato di questo prodotto. Il riciclaggio contribuisce alla gestione delle nostre risorse naturali. Per informazioni più dettagliate sul riciclaggio di questo prodotto, è possibile contattare il proprio comune, la società di gestione dei rifiuti o il negozio in cui è stato acquistato il prodotto.

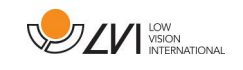

# 9 Dichiarazione di conformità

### **DECLARATION OF CONFORMITY**

| Manufacturer's name:              | LVI Low Vision International AB                                                                                                    |
|-----------------------------------|----------------------------------------------------------------------------------------------------|
| Manufacturer's Address:           | Verkstadsgatan 5<br>S-352 46 Växjö<br>Sweden                                                                                                  |
| Web:                              | http://www.lviglobal.se                                                                                                    |
| SRN (Single Registration Number): | SE-MF-000004178                                                                                                    |
| Basic UDI-DI (GMN):               | 7330724 ML-WIFI-CAMZV                                                                                                    |
| Brand name or trademark:          | MagniLink                                                                                                    |
| Product code:                     | ML-WIFI-CAM                                                                                                    |
| Classification:                   | Class 1                                                                                                    |
| Type of equipment:                | Reading Aid                                                                                                    |
| Conformity assessment route:      | LVI Low Vision International AB uses the following procedures for the CE-labeling of their products according to the Regulation MDR 2017/745: |
|                                   | <u>Class [1]:</u> EC conformity declaration according to<br>Annex I + Annex II +Annex VII                                                     |

This declaration of conformity is issued under the sole responsibility of LVI Low Vision International AB. We hereby declare that he medical device(s) specified above meet the provision of the Regulation (EU) MDR 2017/745 for medical devices. This declaration is supported by the Quality System approval to ISO 9001 issued by Intertek. All supporting documentation is retained at the premises of the manufacturer.

Manufacturer's authorized representative Manufacturer Position Date natur Managing Director 12-07-2023 Clarification HENRIK BLOMDANL

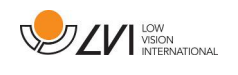

# Indice alfabetico

| Informazioni su LVI                              | 5          |
|--------------------------------------------------|------------|
| Informazioni sull'applicazione                   |            |
| Impostazioni dell'applicazione                   |            |
| Impostazioni della fotocamera                    |            |
| Vista della telecamera                           | 13, 23, 27 |
| Pulizia                                          |            |
| Connettersi al WiFi                              |            |
| Dichiarazione di conformità                      | 40         |
| Ergonomia                                        |            |
| EUC                                              |            |
| Funzioni tramite gesti                           | 23         |
| Funzioni tramite menu                            |            |
| Funzioni tramite tastiera                        |            |
| Generale                                         |            |
| Gesti                                            |            |
| Hardware                                         | 10         |
| Informazioni                                     | 7          |
| Finestra delle informazioni e delle impostazioni | 30         |
| Installazione del software                       | 12         |
| Introduzione alla WifiCam MagniLink              | 6          |
| Visualizzatore MagniLink                         |            |
| Requisiti minimi di sistema                      | 11         |
| Vista del blocco note                            |            |
| Visualizzazione OCR                              | 17, 24, 28 |
| Imballaggio                                      |            |
| Requisiti di sistema consigliati                 | 11         |
| Riutilizzo, installazione e manutenzione         | 7          |
| Informazioni sulla sicurezza                     | 7          |
| Comandi di scorciatoia                           | 35         |
| Impostazioni vocali                              |            |
| Informazioni tecniche                            | 38         |
| Disimballaggio                                   | 9          |
| Utilizzo del software                            | 13         |